## Approving/Rejecting Staff Requests

If you are set up in the system as a staff request approver, you will continue to receive email notifications but you should log into the HR system in order to approve the request itself. There are a few places you can see/approve the staff request, the below process is one of these methods. At the end of this note the other method has been listed.

When you log into your Manager Dashboard you will see on the right hand side under the My

Approvals section that staff requests will be listed. To view this request you should select the dutton which will cause a small pop up window to appear.

| corehr                         |              | Quick Jump                                          |                         | *                                                                | ()) AN                                                                                  | IELIA DUFFY - |
|--------------------------------|--------------|-----------------------------------------------------|-------------------------|------------------------------------------------------------------|-----------------------------------------------------------------------------------------|---------------|
| Univers<br>of Glasge           | sity<br>ow   |                                                     |                         |                                                                  |                                                                                         |               |
|                                | Am<br>Hr Sys | <b>Telia Duffy</b><br>stem Support Administrator, H | luman Resources Service | 1                                                                | 100% L My Profile Completeness                                                          | Profile       |
| A Dashboard                    | <b>北</b> My  | Team                                                | 🛗 My team diary         | 회 My Approvals                                                   | 1                                                                                       | •             |
| Staff /<br>Manager<br>Requests | My Tea       | m All Levels mployee name, departn Q                |                         | AD Amelia Duffy<br>Hr System Support Add<br>Human Resources Serv | Bubmitted 2 days ag<br>Recruit (Complet<br>ni Financial Administr<br>rice 1 Position(s) | •             |
| Approvals                      |              |                                                     |                         |                                                                  |                                                                                         |               |
| Analytics                      |              |                                                     |                         |                                                                  |                                                                                         |               |

Once the pop up window has appeared and fully loaded you will see some of the basic information displayed such as Start Date, Job Title and how many positions are required. It is possible to view the whole staff request and therefore all of the details by clicking on the magnifying glass button.

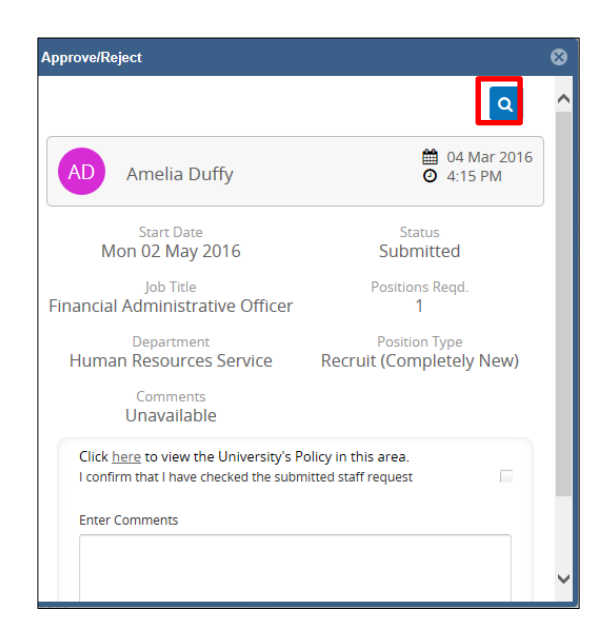

The staff request will appear in a pop-up window and you can move through each stage of the request by clicking on the breadcrumb path down the left hand side or alternatively using the "Next" button.

| View Request          |                                                 | 8      |
|-----------------------|-------------------------------------------------|--------|
| 1 Position            | Structure<br>University Of Glasgow              | ^      |
| 2 Contract<br>Details | Company:                                        |        |
| 3 Job Details         | University Of Glasgow College/US:               |        |
| 4 Vacancy<br>Details  | Department:<br>Human Resources Service          | - 11   |
| 5 Documents           | Subject/Section:<br>Hr - Human Resources        |        |
| 6 Cost                | Theme/Team:<br>Us Hr - Systems Support          |        |
| Allocation            | Cost Centre:<br>90101000 - Us - Human Resources |        |
| 7 Summary             | Location:<br>Tay House                          | ~      |
|                       |                                                 | → Next |

Once you have reviewed all of the details you and have chosen to approve or reject the request you should select the appropriate option from the drop down menu in the Summary screen.

| View Request         |                    |                                |              |                          | 8 |
|----------------------|--------------------|--------------------------------|--------------|--------------------------|---|
| 1 Position           | Request Summary    | <i>[</i> :                     |              | Approval Options 🔹       | ^ |
|                      | Request ID         | 1603012233                     | Ap           | proved                   |   |
| Contract             | Post Number        | 002833                         | Rej          | jected                   |   |
| Details              | Post Fte           | 1                              |              |                          |   |
|                      | Active Fte         | 1.6                            |              |                          |   |
| 3 Job Details        | Post Title         | Administrative Officer         |              |                          |   |
|                      | Department         | Human Resources Service        |              | 500 Characters Remaining |   |
|                      | Location           | Tay House                      |              |                          |   |
| 4 Vacancy<br>Details | Grade              | Grade 8                        |              |                          |   |
|                      | Planned Start Date | 02/05/16                       |              |                          |   |
|                      | Vacancy Type       | For External Advertising       |              |                          |   |
| 5 Documents          | FTE                | 1                              |              |                          |   |
|                      | Positions Required | 1                              |              |                          |   |
| 6 Cost               |                    |                                |              |                          |   |
|                      | Approval History   |                                |              |                          |   |
| 7 Summary            | Date               | Person                         |              | Action                   |   |
|                      | 07-Mar-2016        | Amelia Duffy                   |              | Submitted                | ~ |
|                      |                    | Department: Head Of School/Ins | titute/Servi | Pending                  | - |
|                      | ← Previous         |                                |              |                          |   |

Comments are required for both Approvals and Rejections currently but this will be revised as soon as possible so that only rejections will require comments.

## **Other Methods of Approving Staff Requests**

## **Alternative Method One:**

As mentioned previously there are other places where it is possible to approve a staff request other than from the Dashboard tab of the Manager Dashboard. If you select the Approvals tab from the Manager dashboard you will see the staff request listed under My Approvals but you will also see a counter on the right hand side beside the Staff/Manager Requests icon.

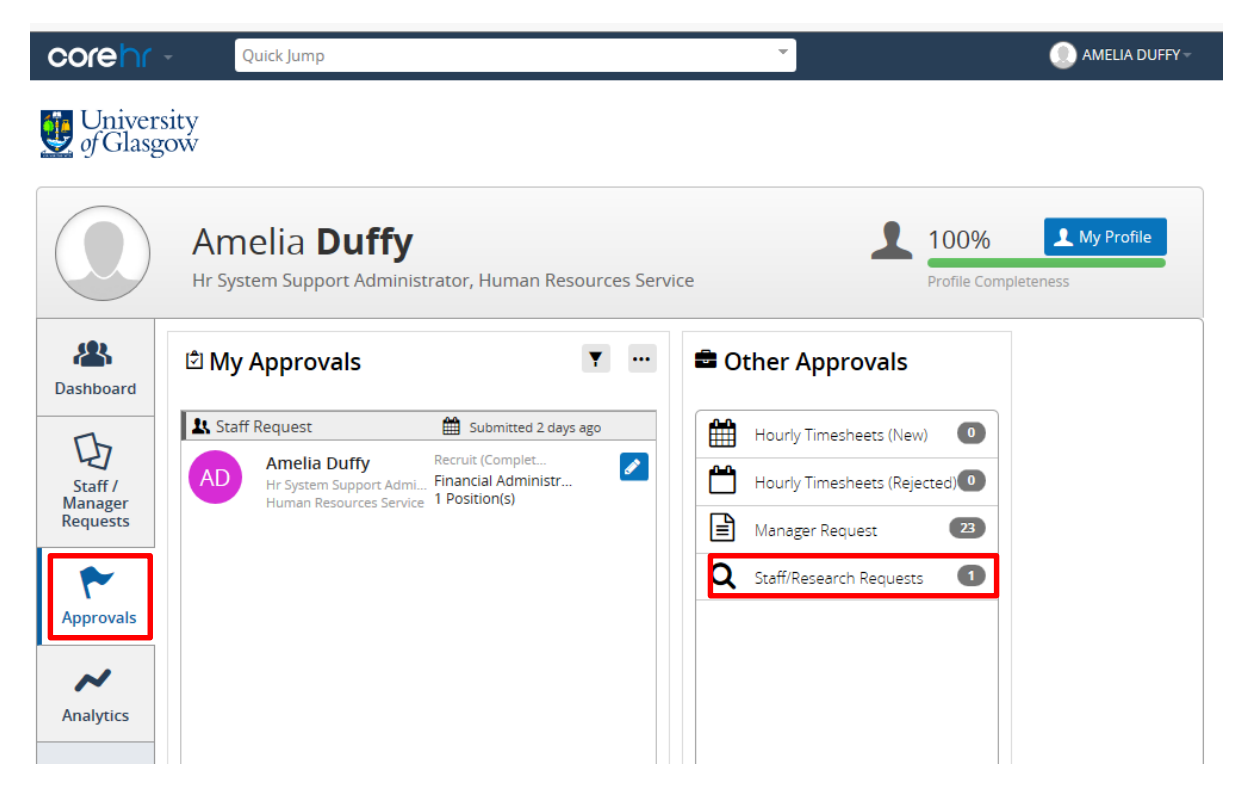

If you click this counter a new pop up window will appear, on the right hand side is a counter of all requests requiring approval and on the left hand side is a list of the requests with some basic information displayed.

| ff Requests                           |                    |                   |                     |              |  |
|---------------------------------------|--------------------|-------------------|---------------------|--------------|--|
| Your Requests Approvals waiting for y | rou Existing Posts |                   |                     |              |  |
| Approvals                             | <b>E 1 1 1 1</b>   |                   |                     |              |  |
| 📀 1 Request(s)                        | Request No         | Job Title         | Department          | Requested By |  |
| Awaiting Approval                     | 1603012233         | Administrative Of | Human Resources Ser | Amelia Duffy |  |
|                                       |                    |                   |                     |              |  |

To view the full details of the request you should click on the button and select "View Approval" it may take a few seconds but the staff request and all of its details will load for you to review. Using the bread crumbs down the left hand side you can move from section to section of the

request or alternatively you can use the "Next" button. Once you have decided to Approve or Reject the request you should select the correct action from the Drop Down options in the Summary page.

| 1 Position   1 Position   2 Contract<br>Details   3 Job Details   4 Vacancy<br>Details   5 Documents   6 Cost<br>Allocation   7 Summary     1   0 Cost<br>Allocation     1   0 Cost<br>Allocation     1   0 Cost<br>Allocation     1   0 Cost<br>Allocation     1   1 Post Title   0 Cost<br>Allocation     1   1 Post Title   1 Active Fre   1.6   1.6   Post Title   2 Contract   1 Post Title   2 Contract   1 Active Fre   1.6   1   2 Contract   1 Post Title   2 Contract   3 Job Details   1 Post Title   2 Cost<br>Allocation   3 Post Title   2 Cost<br>Allocation   3 Post Total   4 Vacancy   5 Documents   5 Post Total   4 Post Total   5 Post Total   4 Post Total   5 Post Total   5 Post Total   6 Cost<br>Allocation   7 Post Person   1 Post Person                                                                                                    | w Request            |                    |                            |                  |                          | 8        |
|----------------------------------------------------------------------------------------------------|----------------------|--------------------|----------------------------|------------------|--------------------------|----------|
| Request ID 1603012233   Post Number 002833   Post Fite 1   Active Fite 1.6   Post Title Administrative Officer   Department Human Resources Service   Location Tay House   Grade Grade 8   Planned Start Date 02/05/16   Vacancy Type For External Advertising   FTE 1   Postitions Required 1   Approval History   Torumary Date   Post Title Administrative Officer   Department Buddentising   Planned Start Date 02/05/16   Vacancy Type For External Advertising   FTE 1   Postitions Required 1   Approval History   Date Person   Action Action   Or-Mar-2016 Amelia Duffy   Submitted                                                                                                    | 1) Position          | Request Summary    | <i>t</i> :                 |                  | Approval Options 👻       | ^        |
| Contract Post Number 002833   Post Pite 1   Active Fie 1.6   Post Title Administrative Officer   Department Human Resources Service   Location Tay House   Grade Grade 8   Planned Start Date 0205/16   Vacancy Type For External Advertising   FIE 1   Positions Required 1                                                                                                    |                      | Request ID         | 1603012233                 | Ap               | proved                   |          |
| Contails Post File 1   Active File 1.6   Active File 1.6   Post Title Administrative Officer   Department Human Resources Service   Location Tay House   Grade Grade 8   Planned Start Date 02/05/16   Vacancy File   So Documents File   File 1   Posttions Required 1   Approval History   Date Person   Action   07-Mar-2016 Amelia Duffy   Submitted Personics   Personics Personics                                                                                                    | Contract             | Post Number        | 002833                     | Rej              | ected                    |          |
| 3 Job Details   3 Job Details   4 Vacancy   0 Details   4 Vacancy   Cation Tay House   Grade Grade 8   Planned Start Date 02/05/16   Vacancy Type For External Advertising   FTE 1   Positions Required 1   Approval History   Date Person   Action   07-Mar-2016 Amelia Duffy   Souchards Field Of Scheel/Institute Sead   07-Mar-2016                                                                                                    | Details              | Post Fte           | 1                          |                  |                          |          |
| 3 Job Details       Post Title       Administrative Officer       Soo Characters Remoning         4 Vacancy       Grade       Grade 8       Soo Characters Remoning         9 Details       Grade       02/05/16         Vacancy Type       For External Advertising       FTE         9 Documents       FTE       1         Positions Required       1         0 Date       Date         9 Summary       Date         9 Summary       Date         9 Summary       Date         9 Summary       Details                                                                                                    |                      | Active Fte         | 1.6                        |                  |                          |          |
| Image: Second second second | 3) Job Details       | Post Title         | Administrative Officer     |                  |                          |          |
| 4       Vacancy<br>Details       Location       Tay House         6       Grade       Grade 8         Planned Start Date       02/05/16         Vacancy Type       For External Advertising         FTE       1         Positions Required       1         Allocation       Approval History         Date       Person       Action         07-Mar-2016       Amelia Duffy       Submitted                                                                                                    |                      | Department         | Human Resources Service    |                  | 500 Characters Remaining |          |
| Image: Second second second               |                      | Location           | Tay House                  |                  |                          |          |
| S     Documents     Planned Start Date     02/05/16       Vacancy Type     For External Advertising       FTE     1       Positions Required     1         Approval History         Date     Person     Action       07-Mar-2016     Amelia Duffy     Submitted                                                                                                    | 4 Vacancy<br>Details | Grade              | Grade 8                    |                  |                          |          |
| S     Documents     For External Advertising       6     Cost<br>Allocation     FTE     1       7     Summary     Date     Person     Action       07-Mar-2016     Amelia Duffy     Submitted                                                                                                    |                      | Planned Start Date | 02/05/16                   |                  |                          |          |
| S Documents     FTE     1       Positions Required     1       Allocation     Approval History       Date     Person       Action       07-Mar-2016     Amelia Duffy       Submitted       Desetments                                                                                                    |                      | Vacancy Type       | For External Advertising   |                  |                          |          |
| Positions Required     1       Approval History     Approval History       Date     Person     Action       07-Mar-2016     Amelia Duffy     Submitted       Descriptions Marci Of School (Instring Section 2016)     Person     Person                                                                                                    | 5) Documents         | FTE                | 1                          |                  |                          |          |
| Cost<br>Allocation     Approval History       7 Summary     Date     Person     Action       07-Mar-2016     Amelia Duffy     Submitted       Departments     Submitted     Person                                                                                                    |                      | Positions Required | 1                          |                  |                          |          |
| Date         Person         Action           07-Mar-2016         Amelia Duffy         Submitted                                                                                                    | 6 Cost               |                    |                            |                  |                          |          |
| Date         Person         Action           07-Mar-2016         Amelia Duffy         Submitted           Deastment: March Of School (Institute/Send)         Rending                                                                                                    | Allocation           | Approval History   |                            |                  |                          |          |
| 07-Mar-2016 Amelia Duffy Submitted                                                                                                    | 7) Summary           | Date               | Person                     |                  | Action                   |          |
| Department, Mand Of School // artitute/Send                                                                                                    |                      | 07-Mar-2016        | Amelia Duffy               |                  | Submitted                | <u> </u> |
| Department read of School/Institute/Servi Pending                                                                                                    |                      |                    | Department: Head Of School | /Institute/Servi | Pending                  | ·        |
| ← Previous                                                                                                    |                      | + Previous         |                            |                  |                          |          |

Comments are required for both Approvals and Rejections.

## **Alternative Method Two:**

One final alternative route to staff request approval is through the Staff/Manager Requests tab by clicking on the "Staff Requests – New/Existing Requests" button.

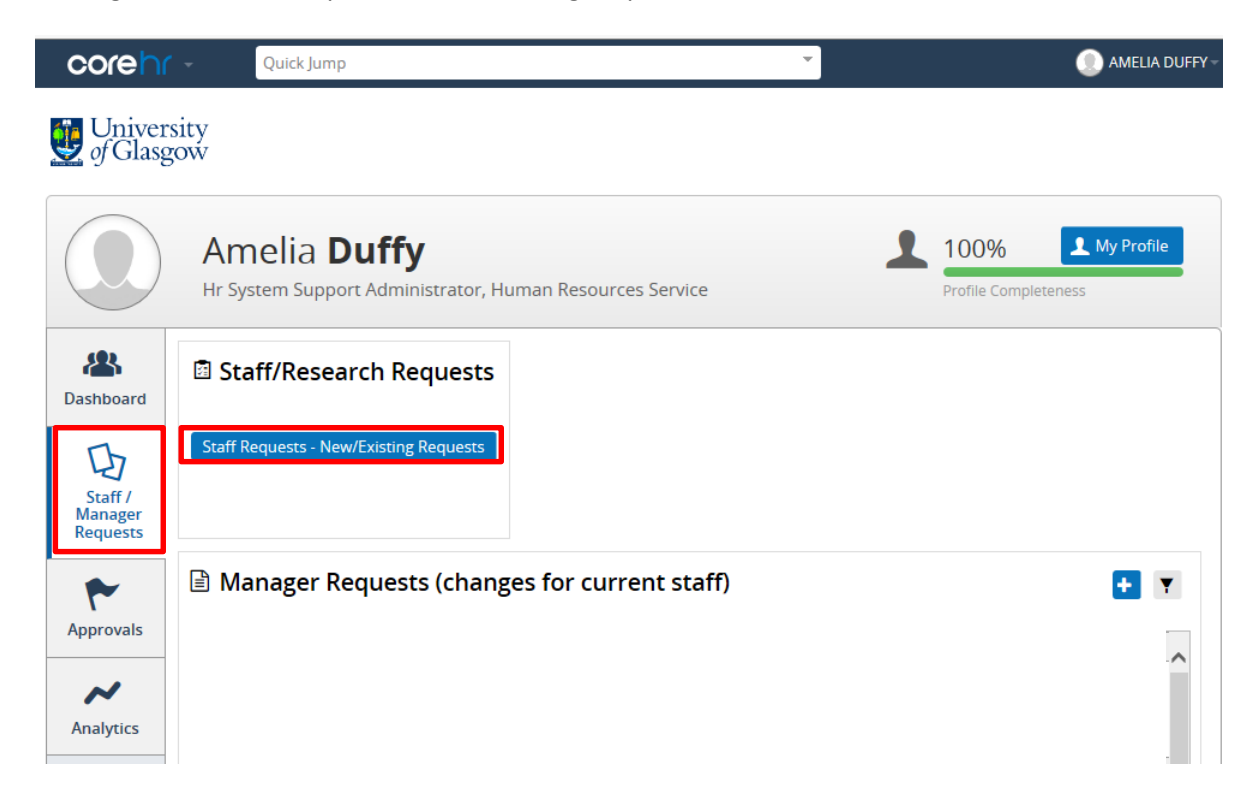

A pop up box will appear and one of the options along the top of the screen will say "Approvals waiting for you". This button will change the view in this window so that all staff requests that are waiting approval from you will display.

| Staff/Research Requests                 |                   |                  |     |                     |              |  |
|-----------------------------------------|-------------------|------------------|-----|---------------------|--------------|--|
| Your Requests Approvals waiting for you | Existing Posts    |                  |     |                     |              |  |
| Approvals                               | Enter search text | Q                | All |                     | •            |  |
| ✓ 1 Request(s)                          | Request No        | Job Title        |     | Department          | Requested By |  |
| Awaiting Approval                       | 1603012233        | Administrative ( | Of  | Human Resources Ser | Amelia Duffy |  |

To view the full details of the request you should click on the **to** button and select "View Approval" it may take a few seconds but the staff request and all of its details will load for you to review. Using the bread crumbs down the left hand side you can move from section to section of the request or alternatively you can use the "Next" button. Once you have decided to Approve or Reject the request you should select the correct action from the Drop Down options in the Summary page.

| Request            |                    |                                      |                          |
|--------------------|--------------------|--------------------------------------|--------------------------|
| Position           | Request Summa      | ry:                                  | Approval Options -       |
|                    | Request ID         | 1603012233                           | Approved                 |
| Contract           | Post Number        | 002833                               | Rejected                 |
| Details            | Post Fte           | 1                                    |                          |
|                    | Active Fte         | 1.6                                  |                          |
| lob Dataile        | Post Title         | Administrative Officer               |                          |
| Job Details        | Department         | Human Resources Service              | 500 Characters Remaining |
|                    | Location           | Tay House                            |                          |
| Vacancy<br>Details | Grade              | Grade 8                              |                          |
|                    | Planned Start Date | 02/05/16                             |                          |
|                    | Vacancy Type       | For External Advertising             |                          |
| Documents          | FTE                | 1                                    |                          |
|                    | Positions Required | 1                                    |                          |
| Cost               |                    |                                      |                          |
| Allocation         | Approval History   |                                      |                          |
| Summary            | Date               | Person                               | Action                   |
|                    | 07-Mar-2016        | Amelia Duffy                         | Submitted                |
|                    |                    | Department: Head Of School/Institute | /Servi Pending           |
|                    | + Previous         |                                      |                          |

Comments are required for both Approvals and Rejections.